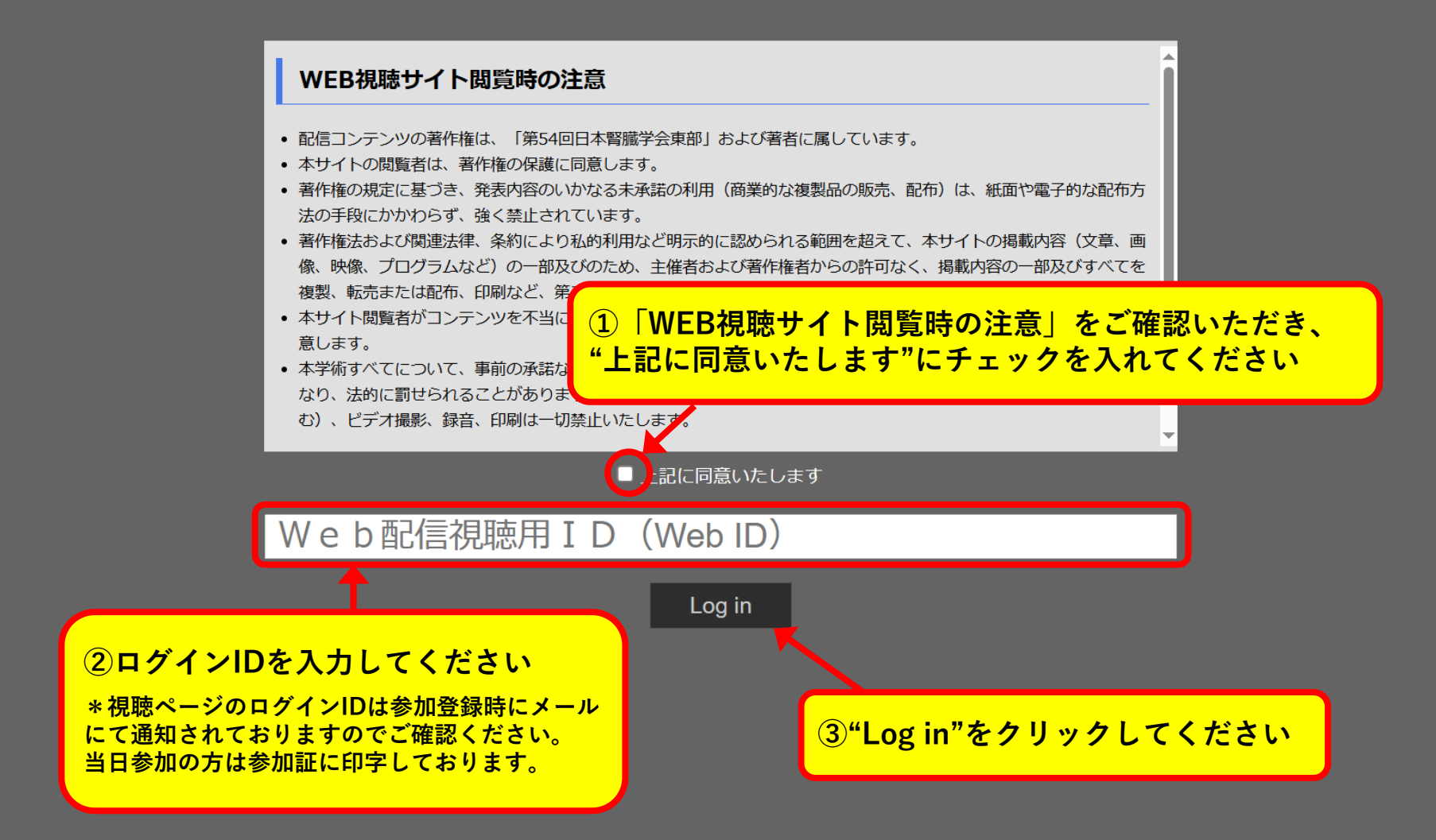

## © 第54回日本腎臓学会東部

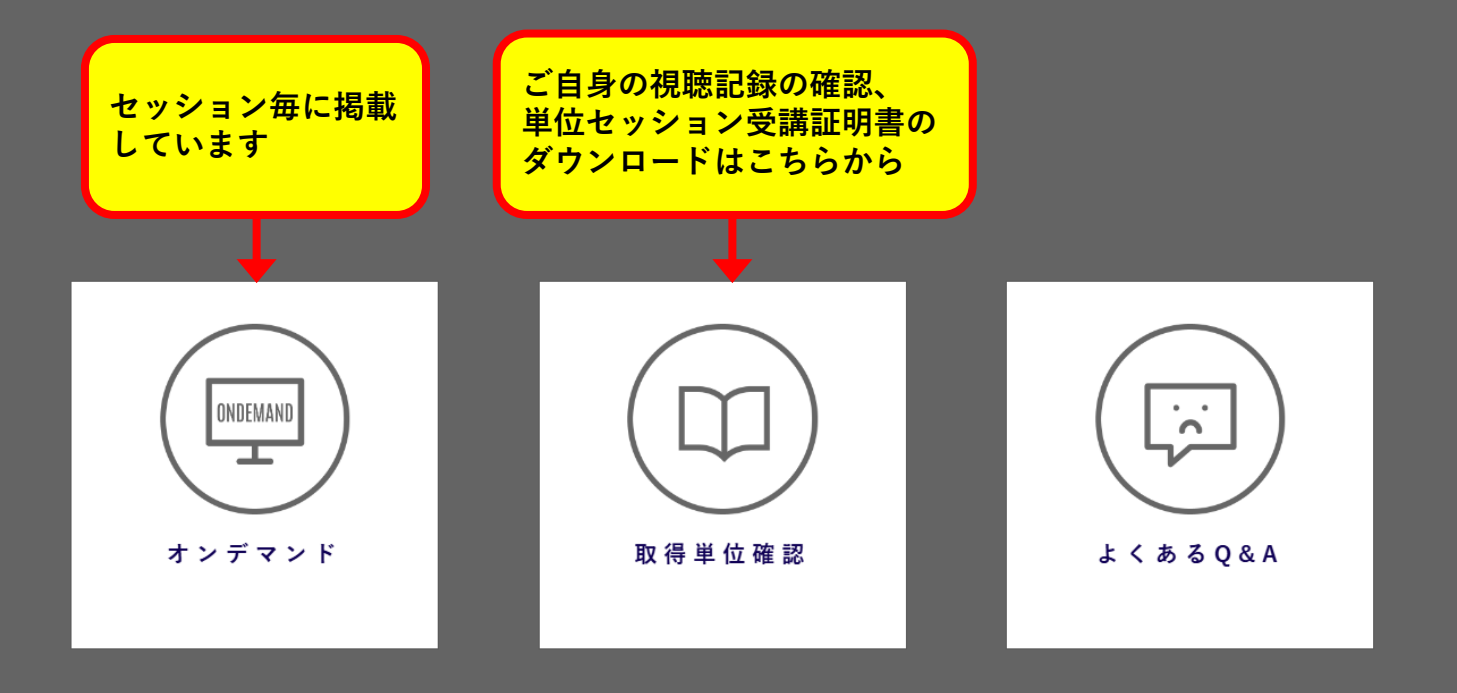

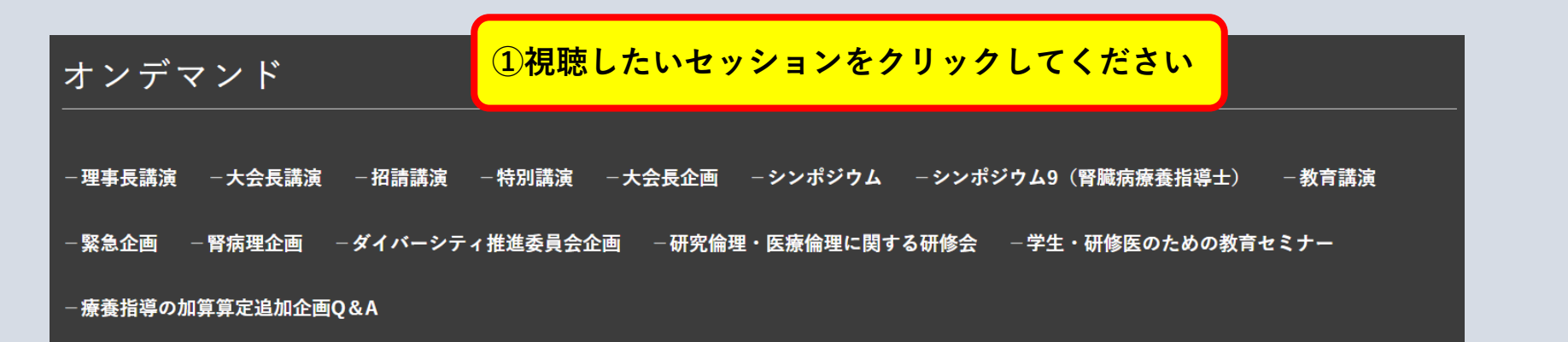

②同じカテゴリーのセッション一覧が 表示されます 視聴したいテーマをクリックして ください

| キーワード                                          | 演者名・演題名など                   |                                                   |                                |
|------------------------------------------------|-----------------------------|---------------------------------------------------|--------------------------------|
| コンテンツ                                          | ■ オンデマンド<br>Video On-Demand |                                                   |                                |
| カテゴリー                                          | シンポジウム                      |                                                   |                                |
| 単位                                             | ☑ あり                        |                                                   |                                |
|                                                |                             | 検索                                                |                                |
| シンポジウム10<br>NPO法人日本腎臓病協会のこれまでの成果と今後<br>の目標     |                             | シンポジウム1<br>SGLT2阻害薬の次の一手を考える                      | シンポジウム2<br>糸球体腎炎 up to date    |
| シンポジウム3<br>地域におけるCKD連携                         |                             | シンポジウム4<br>血液疾患関連腎症                               | シンポジウム5<br>腎臓領域におけるオミックス研究の新展開 |
| シンポジウム6<br>体液貯留の病態にせまる<br>~心不全パンデミックを見据えた腎臓診療~ |                             | シンポジウム7<br>遺伝性腎疾患・嚢胞性疾患:遺伝子診断をプレシ<br>ジョンメディシンにつなぐ | シンポジウム8<br>腎代替療法の最新トピックス       |

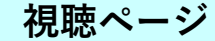

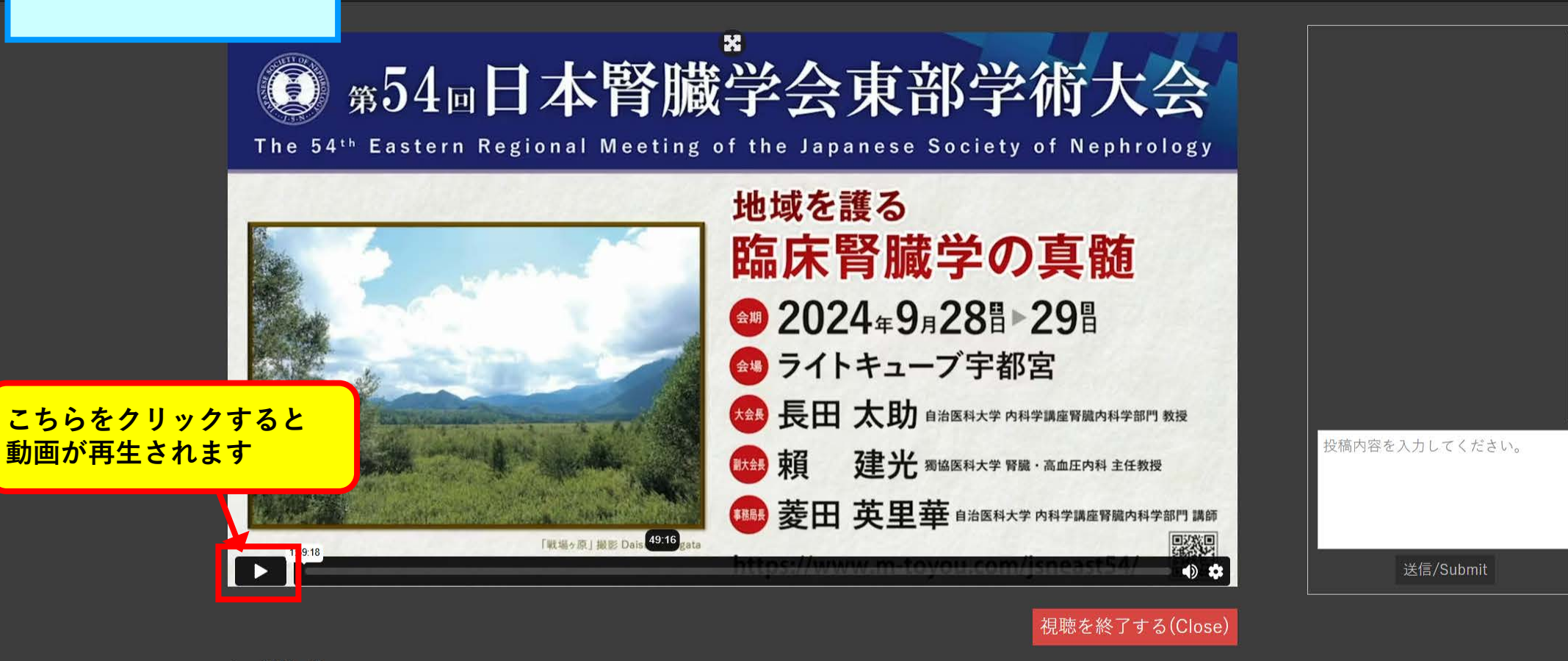

シンポジウム3 地域におけるCKD連携

司会:田村 功一(横浜市立大学 循環器・腎臓・高血圧内科学 /横浜市立大学附属市民総合医療センター) 司会:旭 浩一(岩手医科大学 腎・高血圧内科)

SY3-1 千葉県のCKD対策 演者1:今澤 俊之(国立病院機構千葉東病院)

SY3-2 東京都における状況

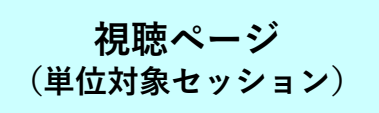

## ── 第54回日本腎臓学会東部

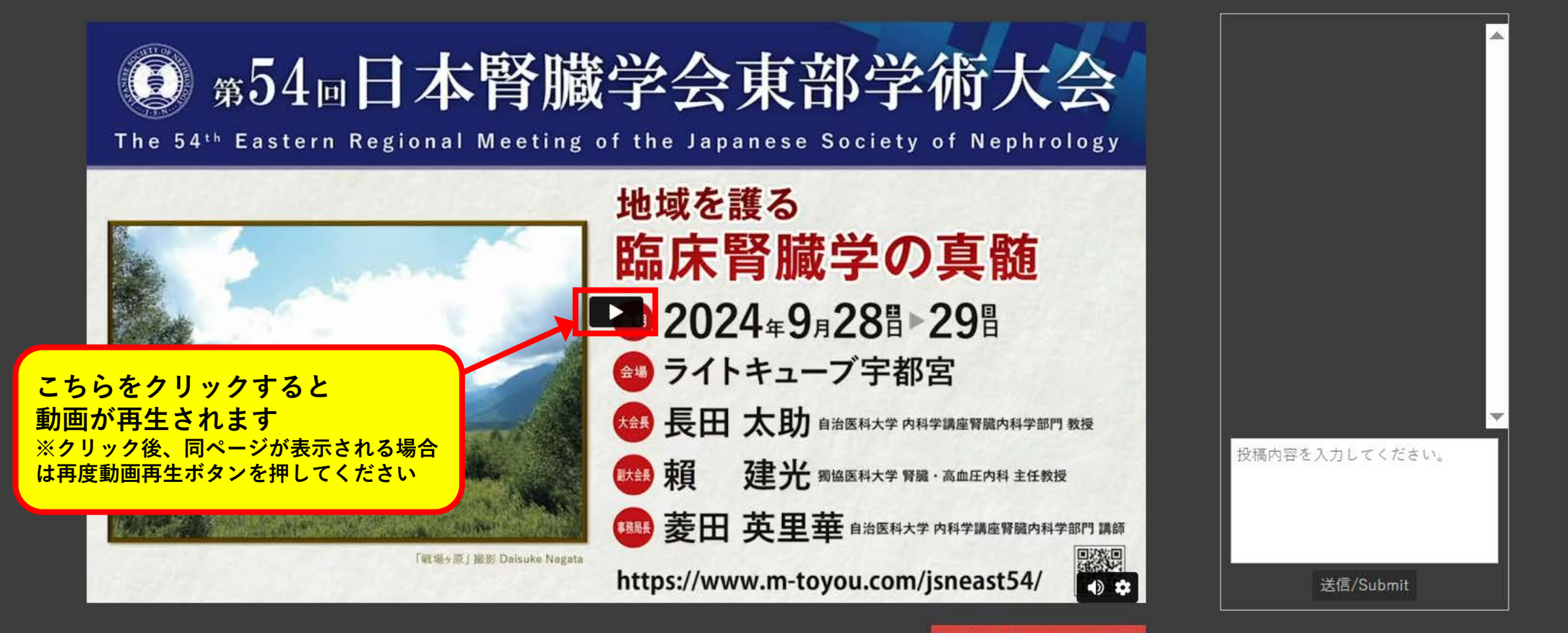

## 視聴を終了する(Close)

シンポジウム9 高齢者医療 サルコペニア・フレイル チーム医療

※単位対象セッションは早送り等の操作はできません

司会:斎藤 知栄(筑波大学医学医療系腎臓内科学)

Ξ

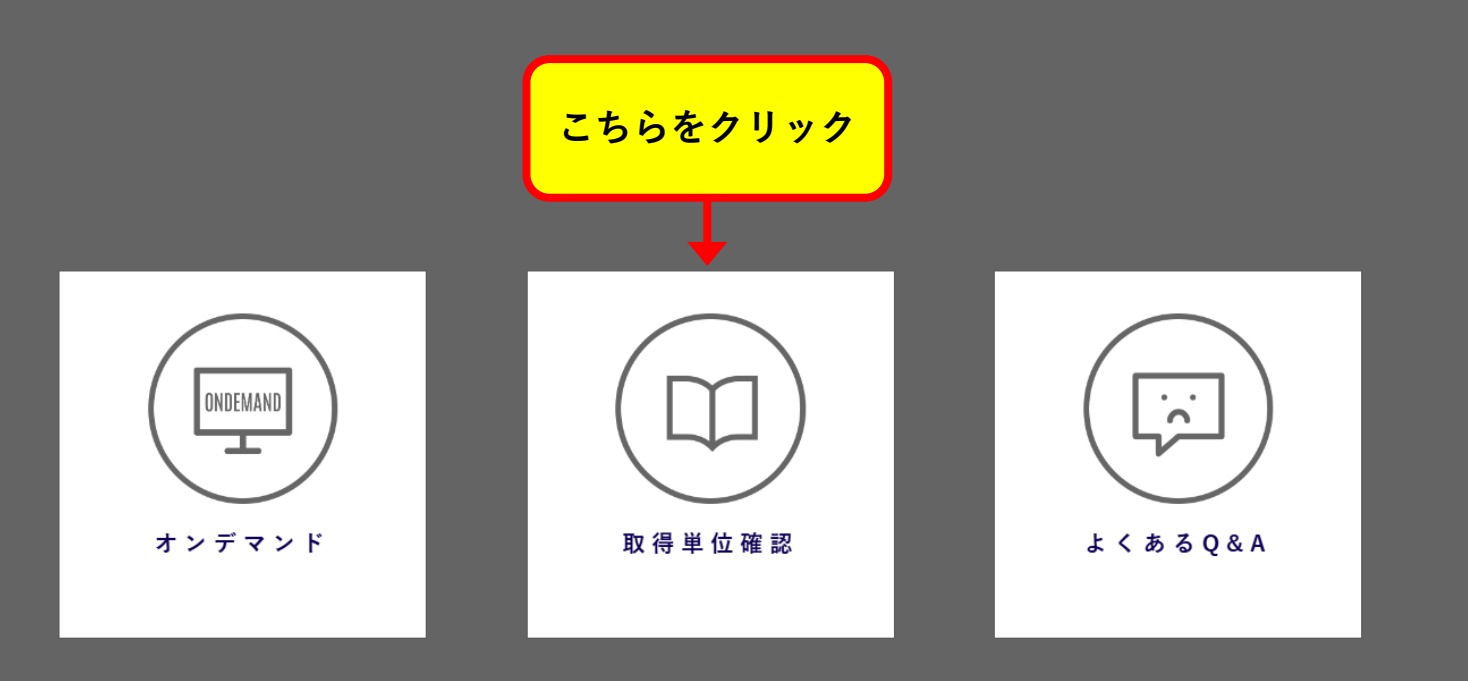

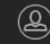

Powered by NEXT-Link

視聴時間の確認方法 単位セッション受講証明書のダウンロード方法

取得単位確認 悓矄履 ■単位取得状況 視聴時間を確認する場合は、 研究倫理・医療倫理に関する研修会: 視聴時間を満たすと「受講書」が表示されます "視聴履歴"をクリックして 単位:取得済み 受講書 「受講書」をクリックしてダウンロードをしてください ください シンポジウム9(腎臓病療養指導士): 単位:取得済み 受講書 ■単位取得条件 研究倫理・医療倫理に関 研究倫理・医療倫理に関する研修会を最初から最後まで視聴すること する研修会 を最初から最後まで視聴すること ・シンポジウム9(腎臓病 シンプ 療養指導士) ※腎臓病療養指導士企画の受講証明書取得には、事前参加登録時に「腎臓病療養指導士企画参加証明書希望」 へのチェックが必須となります。チェックをされていない場合は、受講証明書はダウンロードできません。 単位は日本腎臓病協会にて確認した上で付与されます。 ※「研究倫理・医療倫理に関する研究会」の受講証明書は事前登録は不要です 動画を視聴いただいた全ての方が受講証明書をダウンロードすることができます。 ※腎臓専門医更新のための単位については受講証明書はございません。 学会事務局にて聴講記録(指定セッションはありません)を確認した上で付与いたします。 事務局内で単位付与作業をいたしますので、参加者が特別に手続きをすることはございません。